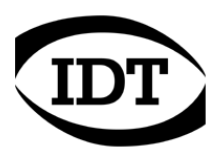

## IDT technical Note: 0004 (2012/12/28)

# "How to: allow the IDT Software to communicate through the Windows Firewall"

All the cameras that support gigabit Ethernet communication may have issues if the Windows Firewall is installed. They communicate through the UDP network protocol and need to open ports to listen or receive images.

In most of the cases, the windows firewall shouldn't be disabled, the IDT software should be added to the list of the allowed programs and some firewall parameters should be configured (especially with HG cameras).

#### How to add IDT software to the list of allowed programs

When an Ethernet camera is operated for the first time, the Windows firewall detects the attempt to communicate through the network and tries to block it. The message below appears

| Windows Secu                    | rity Alert                           |                                                                                      |
|---------------------------------|--------------------------------------|--------------------------------------------------------------------------------------|
| 💮 Windo                         | ows Firewal                          | l has blocked some features of this program                                          |
| Windows Firewall h<br>networks. | as blocked som                       | e features of Motion Inspector on all public and private                             |
|                                 | <u>N</u> ame:                        | Motion Inspector                                                                     |
|                                 | Publisher:                           | IDT, Inc.                                                                            |
|                                 | Pat <u>h</u> :                       | C:\program files\idt\motioninspector\motioninspector.exe                             |
| Allow Motion Inspe              | ctor to commun                       | icate on these networks:                                                             |
| ✓ Private netw                  | vorks, such as m                     | iy home or work network                                                              |
| Public network because the      | orks, such as the<br>se networks off | ose in airports and coffee shops (not recommended<br>ten have little or no security) |
| What are the risks              | of allowing a pr                     | ogram through a firewall?                                                            |
|                                 |                                      | Allow access Cancel                                                                  |

The software will be allowed to communicate through the network if both the private and public options are selected. Then click the "Allow access" button.

If the User Account Control (UAC) is disabled or you don't check both the options, you may still allow the communication through the firewall.

- From the control panel, start the Windows Firewall and select "Allow a program or feature through Windows Firewall".
- Scroll the list and make sure that "Motion Studio" is in and all the check boxes are selected (see below).

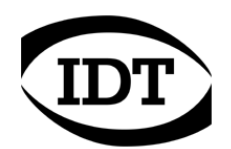

|                                                                                                    |                                      | - 0 <b>X</b>       |
|----------------------------------------------------------------------------------------------------|--------------------------------------|--------------------|
| 🚱 🕞 🗢 🔐 « Win 🕨 Allowed 🔹 🍫 Se                                                                                                    | arch Control Panel                   | ٩                  |
| Allow programs to communicate through Wir<br>To add, change, or remove allowed programs and ports, clic<br>What are the risks of allowing a program to communicate? | ndows Firewall<br>k Change settings. | nge settings       |
| Allowed programs and features:                                                                                                    | 11 04/ L/D · · · >                   |                    |
| Name                                                                                                    | Home/Work (Private)                  | Public             |
| ☐ iSCSI Service                                                                                                    |                                      |                    |
| Media Center Extenders                                                                                                    |                                      |                    |
| Motion Inspector                                                                                                    |                                      |                    |
| Motion Studio - Image Acquisition and Processing                                                                                                    |                                      |                    |
| □ Netlogon Service                                                                                                    |                                      |                    |
| ✓ Network Discovery                                                                                                    |                                      |                    |
| Performance Logs and Alerts                                                                                                    |                                      |                    |
| ✓ readouttest.exe                                                                                                    |                                      |                    |
| ✓ Remote Assistance                                                                                                    |                                      |                    |
| Remote Desktop                                                                                                    |                                      |                    |
| Remote Desktop - RemoteFX                                                                                                    |                                      |                    |
| Remote Event Log Management                                                                                                    |                                      |                    |
|                                                                                                    | Detai <u>l</u> s                     | Re <u>m</u> ove    |
|                                                                                                    | Allow anothe                         | r p <u>r</u> ogram |
|                                                                                                    | ОК                                   | Cancel             |

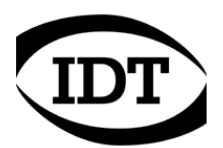

#### How to allow incoming echo requests (HG cameras)

HG cameras support the ICMP (Internet Control message Protocol). The cameras send a "ping" to the connected computer to check if the communication is still available. If the firewall blocks such packets the communication between the camera and the computer fails. For this reason, adding Motion Studio to the list of allowed programs is not enough.

In addition, ICMP echo requests should be allowed.

#### Windows XP

To detect if ICMP echo requests are allowed, open the Windows firewall and select the "Advanced Tab"

| 🗑 Windows Firewall 🛛 🛛 🔀                                                                                                    | ICMP Settings                                                                                                    |
|----------------------------------------------------------------------------------------------------|----------------------------------------------------------------------------------------------------|
| General       Exceptions       Advanced         Network Connection Settings       Windows Firewall is enabled for the connections selected below. To add exceptions for an individual connection, select it, and then click Settings:         Image: Connection       Settings         Image: Connection 2       Settings         Security Logging       You can create a log file for troubleshooting purposes. | Internet Control Message Protocol (ICMP) allows the computers on<br>a network to share error and status information. Select the requests<br>for information from the Internet that this computer will respond to:<br>Allow incoming echo request<br>Allow incoming mask request<br>Allow incoming router request<br>Allow outgoing destination unreachable<br>Allow outgoing source quench<br>Allow outgoing parameter problem<br>Allow outgoing ime exceeded<br>Allow outgoing time exceeded<br>Allow outgoing time exceeded |
| ICMP With Internet Control Message Protocol (ICMP), the computers on a network can share error and status information. Default Settings To restore all Windows Firewall settings to a default state, Restore Defaults Click Restore Defaults.                                                                                                    | Allow outgoing packet too big  Description  Messages sent to this computer will be repeated back to the sender. This is commonly used for troubleshooting-for example, to ping a machine. Requests of this type are automatically allowed if TCP port 445 is enabled.  OK Cancel                                                                                                    |

Click the ICMP settings and make sure that the "Allow incoming echo requests" option is selected.

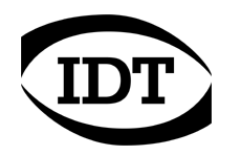

#### Windows Vista / 7 / 8

- From the control panel, open the Windows Firewall and select the "Advanced settings" option (left pane). On Windows 8, the control panel can be open from the Metro start screen.
- Select the "Inbound rules" item on the left pane and find the following rules in the list:
  - 1. Windows Vista: "Networking Echo Request (ICMPv4-In)".
  - 2. Windows 7 and 8: "File and Printer sharing (Echo request ICMPv4-In)".
- If they are disabled (gray), select them and click the Enable rule button on the right pane or right click on the rule and select the "Enable rule" menu item (see below).

| Inbound Rules                             |                          |         |      |   |
|-------------------------------------------|--------------------------|---------|------|---|
| Name                                      | Group                    | Profile | Enab | * |
| File and Printer Sharing (Spooler Service | File and Printer Sharing | Domain  | No   |   |
| Networking - Echo Request (ICMPv4-In)     | Eile and Drinter Charine | Public  | No   |   |
| Networking - Echo Request (ICMPv6-In)     | Enable Rule              | Public  | No   |   |
| SCSI Service (TCP-In)                     | Delete                   | Private | No   |   |
| ISCSI Service (TCP-In)                    | Delete                   | Domain  | No   |   |
| Media Center Extenders (HTTP-Streamin     | Properties               | Domai   | No   |   |
| Media Center Extenders (qWave-TCP-In)     | Usla                     | Domai   | No   |   |
| Media Center Extenders (qWave-UDP-In)     | пер                      | Domai   | No   |   |
| Media Center Extenders (RDP-In)           | Media Center Extenders   | Domai   | No   |   |

| Inbound Rules                                         |                          |         |      |   |
|-------------------------------------------------------|--------------------------|---------|------|---|
| Name                                                  | Group                    | Profile | Enab | * |
| Distributed Transaction Coordinator (TCP-In)          | Distributed Transaction  | Domain  | No   |   |
| File and Printer Sharing (Echo Request - ICMPv4-In)   | Enable Rule              | Public  | No   |   |
| 🖉 File and Printer Sharing (Echo Request - ICMPv4-In) | Lindole Kule             | Private | Yes  |   |
| 🕑 File and Printer Sharing (Echo Request - ICMPv4-In) | Cut                      | Domain  | Yes  |   |
| File and Printer Sharing (Echo Request - ICMPv6-In)   | Сору                     | Public  | No   |   |
| File and Printer Sharing (Echo Request - ICMPv6-In)   | Delete                   | Domain  | No   |   |
| 🕑 File and Printer Sharing (Echo Request - ICMPv6-In) |                          | Private | Yes  |   |
| 🕑 File and Printer Sharing (LLMNR-UDP-In)             | Properties               | Private | Yes  |   |
| File and Printer Sharing (LLMNR-UDP-In)               | Halp                     | Domain  | No   |   |
| 🕑 File and Printer Sharing (NB-Datagram-In)           | Theip                    | Private | Yes  |   |
| File and Printer Sharing (NB-Datagram-In)             | File and Printer Sharing | Public  | No   |   |

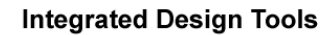

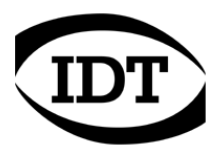

### How to disable Windows firewall

To disable the Windows firewall the user needs Administrative privileges. The firewall separately manages three profiles and it should be disabled on all of them:

- Domain profile.
- Private Profile.
- Public Profile.

To disable the firewall, follow the instructions below

From the Control Panel, open the Windows Firewall dialog box.

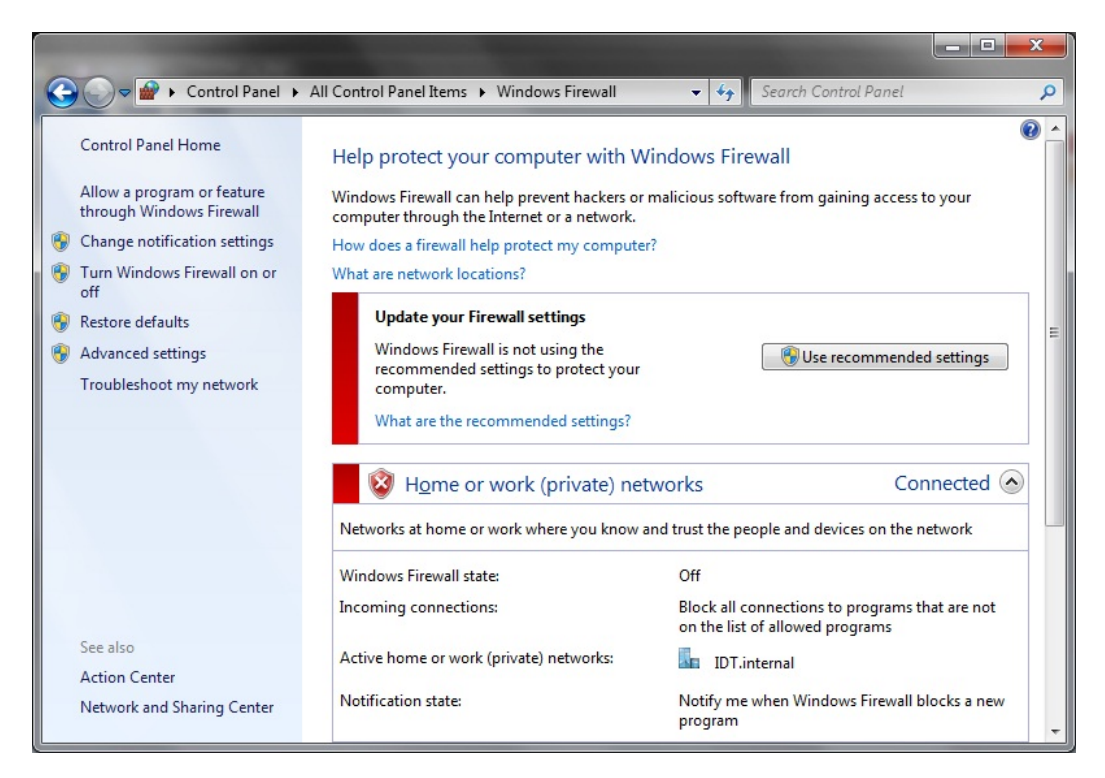

From the options list on the left, select "Advanced Settings" and open the "Windows Firewall and advanced security" window.

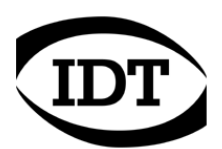

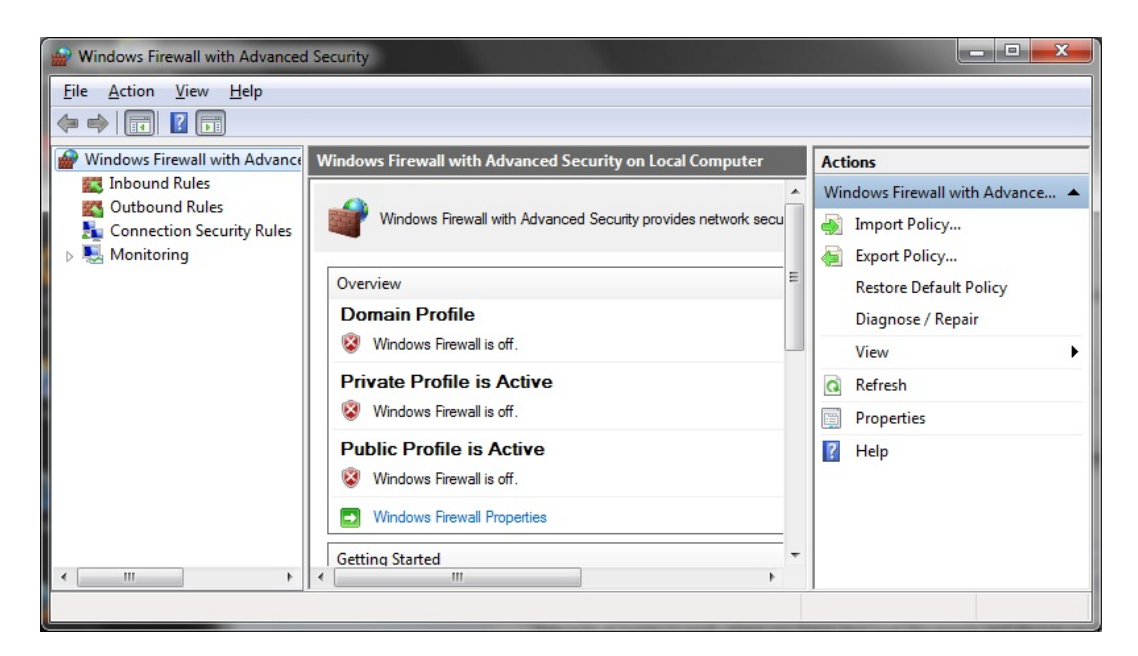

Click the "Windows Firewall Properties" button and open the "Properties" dialog box.

Select the "Domain Profile" tab and set the "Firewall State" to off, then select the "Private Profile" and set the "Firewall State" to off, and then select the "Public Profile" and set the "Firewall State" to off.

| omain Profile   Private Profile   Public                     | Profile   IPsec Settings    |       |
|--------------------------------------------------------------|-----------------------------|-------|
| Specify behavior for when a comput<br>domain.<br>State       | er is connected to its corp | orate |
| <u>Fi</u> rewall state:                                      | Off                         | •     |
| Inbound connections:                                         | Block (default)             | -     |
| Outbound connection                                          | s: Allow (default)          | -     |
| Protected network cor                                        | nnections: Cu <u>s</u> tor  | nize  |
| Settings<br>Specify settings that cont<br>Firewall behavior. | rol Windows                 | mize  |
| Logging<br>Specify logging settings for<br>troubleshooting.  | or C <u>u</u> stor          | nize  |
| Logging<br>Specify logging settings for<br>troubleshooting.  | or <u>Cu</u> stor           | nize  |